# SafeNet Authentication Service Integration Guide

Using RADIUS Protocol for CyberArk Privileged Account Security Suite

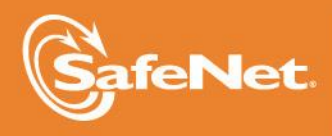

THE DATA PROTECTION COMPANY

#### **Document Information**

| Document Part Number | 007-012987-001, Rev. A |
|----------------------|------------------------|
| Release Date         | April 2015             |

#### Trademarks

All intellectual property is protected by copyright. All trademarks and product names used or referred to are the copyright of their respective owners. No part of this document may be reproduced, stored in a retrieval system or transmitted in any form or by any means, electronic, mechanical, chemical, photocopy, recording, or otherwise, without the prior written permission of SafeNet, Inc.

#### Disclaimer

SafeNet makes no representations or warranties with respect to the contents of this document and specifically disclaims any implied warranties of merchantability or fitness for any particular purpose. Furthermore, SafeNet reserves the right to revise this publication and to make changes from time to time in the content hereof without the obligation upon SafeNet to notify any person or organization of any such revisions or changes.

We have attempted to make these documents complete, accurate, and useful, but we cannot guarantee them to be perfect. When we discover errors or omissions, or they are brought to our attention, we endeavor to correct them in succeeding releases of the product.

SafeNet invites constructive comments on the contents of this document. These comments, together with your personal and/or company details, should be sent to the address or email below.

| Contact Method | Contact Information                                                    |
|----------------|------------------------------------------------------------------------|
| Mail           | SafeNet, Inc.<br>4690 Millennium Drive<br>Belcamp, Maryland 21017, USA |
| Email          | TechPubs@safenet-inc.com                                               |

## Contents

| Third-Party Software Acknowledgement                                               | 4  |
|------------------------------------------------------------------------------------|----|
| Description                                                                        | 4  |
| Applicability                                                                      | 4  |
| Environment                                                                        | 5  |
| Audience                                                                           | 5  |
| RADIUS-based Authentication using SAS Cloud                                        | 5  |
| RADIUS-based Authentication using SAS-SPE and SAS-PCE                              | 6  |
| RADIUS Authentication Flow using SAS                                               | 6  |
| RADIUS Prerequisites                                                               | 7  |
| Configuring SafeNet Authentication Service                                         | 7  |
| Synchronizing User Stores with SAS                                                 | 7  |
| Assigning an Authenticator in SAS                                                  | 8  |
| Adding CyberArk Privileged Account Security Suite as an Authentication Node in SAS | 8  |
| Checking the SAS RADIUS Address                                                    | 10 |
| Configuring CyberArk Privileged Account Security Suite                             | 11 |
| Configuring a RADIUS Shared Secret                                                 | 11 |
| Configuring a RADIUS Server on the Vault                                           | 12 |
| Adding RADIUS Authentication to the Privileged Account Security Portal             | 13 |
| Configuring a User for RADIUS Authentication                                       | 15 |
| Running the Solution                                                               | 17 |
| Support Contacts                                                                   | 18 |
|                                                                                    |    |

### Third-Party Software Acknowledgement

This document is intended to help users of SafeNet products when working with third-party software, such as CyberArk Privileged Account Security Suite.

Material from third-party software is being used solely for the purpose of making instructions clear. Screen images and content obtained from third-party software will be acknowledged as such.

### Description

SafeNet Authentication Service (SAS) delivers a fully automated, versatile, and strong authentication-as-a-service solution.

With no infrastructure required, SafeNet Authentication Service provides smooth management processes and highly flexible security policies, token choice, and integration APIs.

CyberArk Enterprise Password Vault<sup>®</sup>, part of the CyberArk Privileged Account Security Solution, enables organizations to secure, manage and track the use of privileged credentials, whether on-premise or in the cloud, across operating systems, databases, applications, hypervisors, network devices, and more.

This document describes how to:

- Deploy multi-factor authentication (MFA) options in CyberArk Privileged Account Security Suite using SafeNet one-time password (OTP) authenticators managed by SafeNet Authentication Service.
- Configure CyberArk Privileged Account Security Suite to work with SafeNet Authentication Service in RADIUS mode.

It is assumed that the CyberArk Privileged Account Security Suite environment is already configured and working with static passwords prior to implementing multi-factor authentication using SafeNet Authentication Service.

CyberArk Privileged Account Security Suite can be configured to support multi-factor authentication in several modes. The RADIUS protocol will be used for the purpose of working with SafeNet Authentication Service.

### Applicability

The information in this document applies to:

- SafeNet Authentication Service (SAS)—SafeNet's cloud-based authentication service
- SafeNet Authentication Service Service Provider Edition (SAS-SPE)—A server version that is used by service providers to deploy instances of SafeNet Authentication Service
- SafeNet Authentication Service Private Cloud Edition (SAS-PCE)—A server version that is used to deploy the solution on-premises in the organization

### Environment

The integration environment that was used in this document is based on the following software versions:

- SafeNet Authentication Service Private Cloud Edition (SAS-PCE)
- CyberArk Privileged Account Security Suite—Version 9.0.1

### Audience

This document is targeted to system administrators who are familiar with CyberArk Privileged Account Security Suite, and are interested in adding multi-factor authentication capabilities using SafeNet Authentication Service.

### **RADIUS-based** Authentication using SAS Cloud

SAS Cloud provides two RADIUS mode topologies:

• **SAS cloud hosted RADIUS service**—A RADIUS service is already implemented in the SAS cloud environment, and can be used without any installation or configuration requirements.

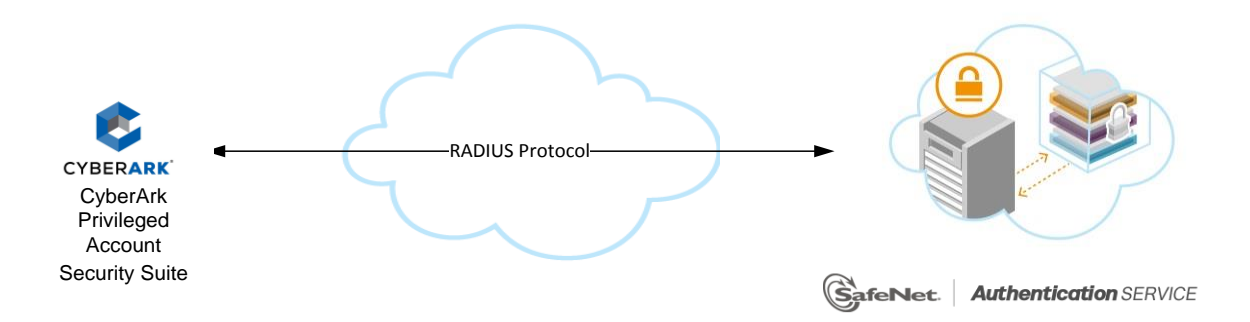

 Local RADIUS hosted on-premises—A RADIUS agent is implemented in the customer's existing RADIUS environment. The agent forwards the RADIUS authentication requests to the SAS cloud environment. The RADIUS agent can be implemented on a Microsoft NPS/IAS or FreeRADIUS server.

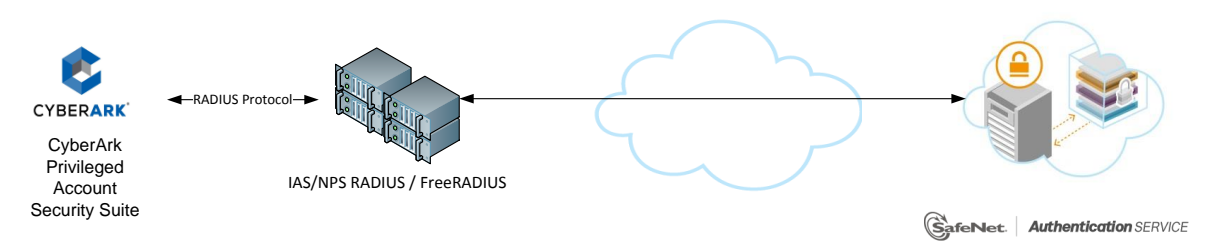

This document demonstrates the solution using the SAS cloud-hosted RADIUS service.

For more information on how to install and configure the SafeNet Authentication Service Agent for IAS/NPS, refer to: http://www2.safenet-inc.com/sas/implementation-guides/sfnt-updates/SAS-Agents-IASNPS.pdf

For more information on how to install and configure FreeRADIUS, refer to the SafeNet Authentication Service FreeRADIUS Agent Configuration Guide.

### RADIUS-based Authentication using SAS-SPE and SAS-PCE

For both on-premises versions, SAS can be integrated with the following solutions that serve as local RADIUS servers:

 Microsoft Network Policy Server (MS-NPS) or the legacy Microsoft Internet Authentication Service (MS-IAS)—SafeNet Authentication Service is integrated with the local RADIUS servers, using a special onpremises agent called SAS Agent for Microsoft IAS and NPS.

For more information on how to install and configure the SAS Agent for Microsoft IAS and NPS, refer to: http://www2.safenet-inc.com/sas/implementation-guides/sfnt-updates/SAS-Agents-IASNPS.pdf

 FreeRADIUS—The SAS FreeRADIUS Agent is a strong authentication agent that is able to communicate with SAS through the RADIUS protocol.

For more information on how to install and configure the SAS FreeRADIUS Agent, refer to the SafeNet Support Portal.

### **RADIUS** Authentication Flow using SAS

SafeNet Authentication Service communicates with a large number of VPN and access gateway solutions using the RADIUS protocol.

The image below describes the data flow of a multi-factor authentication transaction for CyberArk Privileged Account Security Suite.

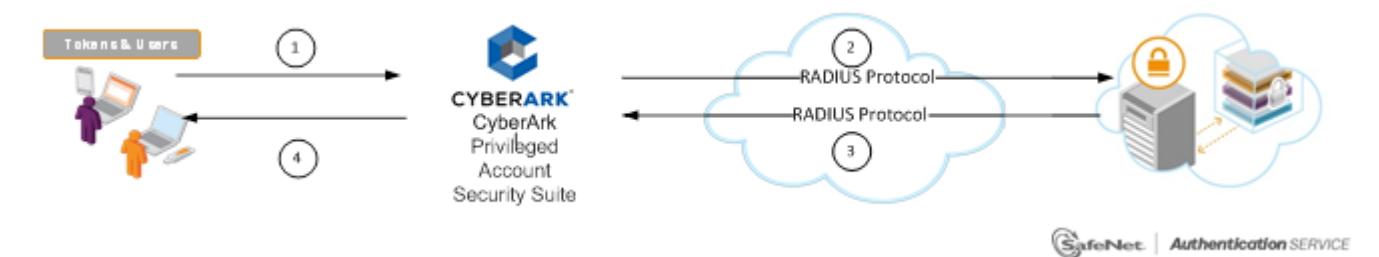

- 1. A user attempts to log on to CyberArk Privileged Account Security Suite using an OTP authenticator.
- 2. CyberArk Privileged Account Security Suite sends a RADIUS request with the user's credentials to SafeNet Authentication Service for validation.
- 3. The SAS authentication reply is sent back to the CyberArk Privileged Account Security Suite.
- 4. The user is granted or denied access to the CyberArk Privileged Account Security Suite based on the OTP value calculation results from SAS.

## **RADIUS Prerequisites**

To enable SafeNet Authentication Service to receive RADIUS requests from CyberArk Privileged Account Security Suite, ensure the following:

- End users can authenticate through the CyberArk Privileged Account Security Suite environment with a static password, before configuring the CyberArk Privileged Account Security Suite to use RADIUS authentication.
- Ports 1812/1813 are open to and from CyberArk Privileged Account Security Suite.
- A shared secret key has been selected. A shared secret key provides an added layer of security between the RADIUS server and RADIUS client for encryption, decryption, and digital signatures.

### **Configuring SafeNet Authentication Service**

The deployment of multi-factor authentication using SAS with CyberArk Privileged Account Security Suite using RADIUS protocol requires:

- Synchronizing User Stores with SAS, page 7
- Assigning an Authenticator in SAS, page 8
- Adding CyberArk Privileged Account Security Suite as an Authentication Node in SAS, page 8
- Checking the SAS RADIUS Address, page 10

#### Synchronizing User Stores with SAS

Before SAS can authenticate any user in your organization, you must create a user store in SAS that reflects the users who need to use multi-factor authentication. User records are created in the SAS user store using one of the following methods:

- Manually, one user at a time, using the Create User shortcut
- · Manually, by importing one or more user records via a flat file
- Automatically, by synchronizing with your Active Directory/LDAP server using the SAS Synchronization Agent

For additional details on importing users to SafeNet Authentication Service, refer to "Creating Users" in the SafeNet Authentication Service Subscriber Account Operator Guide:

http://www2.safenet-inc.com/sas/implementation-guides/sfnt-updates/SAS-SPE-SubscriberAccountOperatorGuide.pdf

All SafeNet Authentication Service documentation can be found on the SafeNet Knowledge Base site.

#### Assigning an Authenticator in SAS

SAS supports a number of authentication methods that can be used as a second authentication factor for users authenticating through CyberArk Privileged Account Security Suite.

The following authenticators are supported:

- eToken PASS
- SMS Token
- MP-1 Software Token
- MobilePASS

Authenticators can be assigned to users in two ways:

- Manual provisioning—Assign an authenticator to users, one at a time.
- **Provisioning rule**—The administrator can set provisioning rules in SAS so that the rules will be triggered when group memberships and other user attributes change. An authenticator will be assigned automatically to the user.

Refer to "Provisioning Rules" in the SafeNet Authentication Service Subscriber Account Operator Guide to learn how to provision the different authentication methods to the users in the SAS user store.

http://www2.safenet-inc.com/sas/implementation-guides/sfnt-updates/SAS-SPE-SubscriberAccountOperatorGuide.pdf

# Adding CyberArk Privileged Account Security Suite as an Authentication Node in SAS

Add a RADIUS entry in the SAS **Auth Nodes** module to prepare it to receive RADIUS authentication requests from CyberArk Privileged Account Security Suite. You will need the IP address of CyberArk Privileged Account Security Suite and the shared secret to be used by SAS and CyberArk Privileged Account Security Suite.

1. Log in to the SAS console with an Operator account.

| Shortcuts 4 | Manage:        | IMC inc.    |          |           |         |                  |              |         |      |             |          |        |      |        |                 |
|-------------|----------------|-------------|----------|-----------|---------|------------------|--------------|---------|------|-------------|----------|--------|------|--------|-----------------|
| Create User | SNAPSHOT       | ASSIGNMENT  | TOKENS   | GROUPS    | REPOR   | ats s            | SELF-SERVICE | OPERA   | TORS |             | OMMS     |        |      |        |                 |
|             | Aut            | henticatior | Activity | /         |         |                  |              |         |      |             |          |        |      |        | III 🛈 ->=       |
|             | Aut            | henticatior | Metrics  |           |         |                  |              |         |      |             |          |        |      |        | 0 ->=           |
|             | 🚹 Tok          | en States   |          |           |         |                  |              |         |      |             |          |        |      |        | •               |
|             | SMS            | 6 Credits   |          |           |         |                  |              |         |      |             |          |        |      |        | 0 🖓             |
|             | Allo           | cation      |          |           |         |                  |              |         |      |             |          |        |      |        | <b>III ()</b> 🚑 |
|             | Transaction    | n Log       |          |           |         |                  |              |         |      |             |          |        |      |        |                 |
|             | Service Start: | 2013-07-    | 17       | Service S | itop: 2 | 016-02           | -05          |         |      |             |          |        |      |        |                 |
|             | Item           | Capacity    | кт       | RB-1 MP   | -1/SMS  | ICE MP-<br>1/SMS | GRID         | SecurID | OATH | SMS Credits | Password | RADIUS | GOLD | eToken | MobilePASS      |
|             | Maximum        | 1           | 0        | 0         | 5       | 0                | 0            | 0       | 0    | 0           | 0        | 0      | 0    | 0      | 0               |
|             | Inose          |             |          |           | · · ·   |                  |              |         |      |             | •        |        |      |        |                 |
|             | C Ref          | erences     |          |           |         |                  |              |         |      |             |          |        |      |        | •               |
|             |                |             |          |           |         |                  |              |         |      |             |          |        | (    | Pov    | vered by        |

2. Click the COMMS tab, and then select Auth Nodes.

| Shortcuts 4   | Manage   | IMC inc.     |           |        |         |              |           |        |       |               |
|---------------|----------|--------------|-----------|--------|---------|--------------|-----------|--------|-------|---------------|
| Create User   | SNAPSHOT | ASSIGNMENT   | TOKENS    | GROUPS | REPORTS | SELF-SERVICE | OPERATORS | POLICY | COMMS |               |
| List Accounts | Co Co    | mmunicatior  | IS        |        |         |              |           |        |       | <b>()</b> - , |
|               | C Au     | thentication | Processi  | ng     |         |              |           |        |       | III 🕜 - 🛏     |
|               | 🔛 Au     | th Nodes     |           |        |         |              |           |        |       | III 🕜 ->=     |
|               | SA       | ML Service I | Providers | ;      |         |              |           |        |       | -Q=           |
|               | Cu:      | stom Brandi  | ng        |        |         |              |           |        |       | <b>()</b> ->= |
|               |          |              |           |        |         |              |           |        |       | SafeNet       |

3. In the Auth Nodes module, click the Auth Nodes link.

| Auth Nodes III 🛈 🕂                                                                                     |                                                                                         |                                                                               |                                                                          |                                       |                  |  |  |
|----------------------------------------------------------------------------------------------------|-----------------------------------------------------------------------------------------|-------------------------------------------------------------------------------|--------------------------------------------------------------------------|---------------------------------------|------------------|--|--|
| Auth Nodes:                                                                                            |                                                                                         |                                                                               |                                                                          |                                       |                  |  |  |
| Task Description                                                                                       |                                                                                         |                                                                               |                                                                          |                                       |                  |  |  |
| Auth Nodes                                                                                             | Create and configure SafeNet A                                                          | Authentication Service Authenticatio                                          | n Nodes                                                                  |                                       |                  |  |  |
| Auth Nodes:<br>Using the RADIUS protocol over the<br>and for alternatives to RADIUS traff<br>Add Chang | e internet provides limited securi<br>fic, please refer to the recomme<br>ge Log Cancel | ity of the traffic between the organi<br>endations included in the SafeNet Au | zation's data center and the authe<br>thentication Service Administrator | ntication service. For ir<br>r guide. | nproved security |  |  |
| Primary RADIUS Server IP: 1                                                                            | 109.73.120.148:1812                                                                     | Primary SafeNet Authentication<br>Service Agent DNS:                          | agent1.safenet-inc.com:443                                               | Max. Auth Nodes: 1                    | 0                |  |  |
| Failover RADIUS Server IP: 6                                                                           | 59.20.230.201:1812                                                                      | Failover SafeNet Authentication<br>Service Agent DNS:                         | agent2.safenet-inc.com:443                                               |                                       |                  |  |  |
| No Records                                                                                             |                                                                                         |                                                                               |                                                                          |                                       |                  |  |  |

- 4. Under Auth Nodes, click Add.
- 5. In the Add Auth Nodes section, complete the following fields, and then click Save:

| Agent Description                       | Enter a host description.                                                                                          |
|-----------------------------------------|----------------------------------------------------------------------------------------------------|
| Host Name                               | Enter the name of the host that will authenticate with SAS.                                                        |
| Low IP Address In Range                 | Enter the IP address of the host or the lowest IP address in a range of addresses that will authenticate with SAS. |
| High IP Address In Range                | Enter the highest IP address in a range of IP addresses that will authenticate with SAS.                           |
| Configure FreeRADIUS<br>Synchronization | Select this option.                                                                                                |
| Shared Secret                           | Enter the shared secret key.                                                                                       |
| Confirm Shared Secret                   | Re-enter the shared secret key.                                                                                    |

| Add Auth Node Save Cancel Auth Nodes |                                                                                                    |
|--------------------------------------|----------------------------------------------------------------------------------------------------|
| Agent Description:                   | Configure FreeRADIUS Synchronization Shared Secret: Confirm Shared Secret: FreeRADIUS synchronization may take up to 5 minutes to propagate in the system. |

The Auth Node is added to the system.

| Auth Nodes:<br>Using the RADIU:<br>and for alternativ | Nuth Nodes:           Jsing the RADIUS protocol over the Internet provides limited security of the traffic between the organization's data center and the authentication service. For improved security ind for alternatives to RADIUS traffic, refer to the recommendations included in the SafeNet Authentication Service Administrator Guide.           Add         Change Log         Cancel |                                                                    |                                                                          |                                              |                                      |               |        |
|-------------------------------------------------------|----------------------------------------------------------------------------------------------------|--------------------------------------------------------------------|--------------------------------------------------------------------------|----------------------------------------------|--------------------------------------|---------------|--------|
| Primary RADIUS<br>Failover RADIUS                     | Server IP: 109.73.120.<br>Server IP: 69.20.230.20                                                                                                    | 148:1812 Primary S<br>Service A<br>D1:1812 Failover S<br>Service A | afeNet Authentication<br>gent DNS:<br>afeNet Authentication<br>gent DNS: | agent1.safenet-inc.c<br>agent2.safenet-inc.c | om:443 Max.<br>om:4 <mark>4</mark> 3 | Auth Nodes: 1 | LO     |
| Index                                                 | Description                                                                                                    | Host Name                                                          | IP Add                                                                   | ress                                         | FreeRADIUS<br>Synchronization        |               |        |
| 1                                                     | VMware Horizon 6                                                                                                    | VMware Horizon 6                                                   | 84.94.2                                                                  | 15.66                                        | True                                 | Edit          | Remove |
| Displaying:                                           | 1 to 6 of 6                                                                                                    |                                                                    |                                                                          |                                              |                                      |               |        |

#### Checking the SAS RADIUS Address

Before adding SAS as a RADIUS server in CyberArk Privileged Account Security Suite, check its IP address. The IP address will be added to CyberArk Privileged Account Security Suite as a RADIUS server later in this document.

1. Log in to the SAS console with an Operator account.

| Shortcuts 1 | Manage: 1      | EMC inc.   |          |        |           |                  |            |          |        |             |          |        |      |        |               |
|-------------|----------------|------------|----------|--------|-----------|------------------|------------|----------|--------|-------------|----------|--------|------|--------|---------------|
| Create User | SNAPSHOT       | ASSIGNMENT | ТОКЕ     | NS GRO | DUPS REI  | PORTS SI         | ELF-SERVIO | CE OPERA | TORS P | OLICY CO    | MMS      |        |      |        |               |
|             | Auti           | nenticatio | on Activ | rity   |           |                  |            |          |        |             |          |        |      |        | III 🛈 🚧       |
|             | Auti           | nenticatio | n Metr   | ics    |           |                  |            |          |        |             |          |        |      |        | <b>()</b> ->= |
|             | toko           | en States  | ;        |        |           |                  |            |          |        |             |          |        |      |        | <b>0</b> ->=  |
|             | SMS            | Credits    |          |        |           |                  |            |          |        |             |          |        |      |        | <b>0</b> ->=  |
|             |                | cation     |          |        |           |                  |            |          |        |             |          |        |      |        | III 🛈 🚧       |
|             | Transaction    | Log        |          |        |           |                  |            |          |        |             |          |        |      |        |               |
|             | Service Start: | 2013-07    | -17      | Serv   | ice Stop: | 2016-02-0        | 05         |          |        |             |          |        |      |        |               |
|             | Item           | Capacity   | кт       | RB-1   | MP-1/SMS  | ICE MP-<br>1/SMS | GRID       | SecurID  | ОАТН   | SMS Credits | Password | RADIUS | GOLD | eToken | MobilePASS    |
|             | Maximum        | 1          | 0        | 0      | 5         | 0                | 0          | 0        | 0      | 0           | 0        | 0      | 0    | 0      | 0             |
|             | In Use         | 1          | 0        | 0      | 0         | 0                | 0          | 0        | 0      | 0           | 1        | 0      | 0    | 0      | •             |
|             | C Refe         | erences    |          |        |           |                  |            |          |        |             |          |        |      |        | <b>()</b> -µ  |
|             |                |            |          |        |           |                  |            |          |        |             |          |        | (    | Pov    | vered by      |

2. Click the COMMS tab, and then select Auth Nodes.

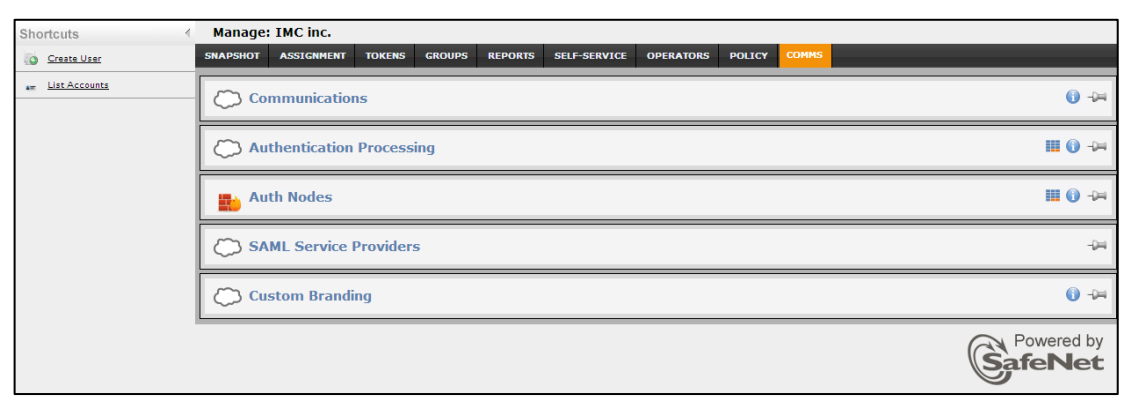

3. In the Auth Nodes module, click the Auth Nodes link. The SAS RADIUS server details are displayed.

| Auth Nodes                                                                                            |                                                                                         |                                                                             |                                                                          |                                     | III 🛈 ->=         |
|----------------------------------------------------------------------------------------------------|-----------------------------------------------------------------------------------------|-----------------------------------------------------------------------------|--------------------------------------------------------------------------|-------------------------------------|-------------------|
| Auth Nodes:                                                                                           |                                                                                         |                                                                             |                                                                          |                                     |                   |
| Task                                                                                                  | Description                                                                             |                                                                             |                                                                          |                                     |                   |
| Auth Nodes                                                                                            | Create and configure SafeNet A                                                          | Authentication Service Authenticatio                                        | n Nodes                                                                  |                                     |                   |
| Auth Nodes:<br>Using the RADIUS protocol over the<br>and for alternatives to RADIUS traf<br>Add Chang | e internet provides limited securi<br>fic, please refer to the recomme<br>ge Log Cancel | ty of the traffic between the organi<br>ndations included in the SafeNet Au | zation's data center and the author<br>thentication Service Administrate | entication service. For<br>r guide. | improved security |
| Primary RADIUS Server IP: :                                                                           | 109.73.120.148:1812                                                                     | Primary SafeNet Authentication<br>Service Agent DNS:                        | agent1.safenet-inc.com:443                                               | Max. Auth Nodes:                    | 10                |
| Failover RADIUS Server IP: 6                                                                          | 59.20.230.201:1812                                                                      | Failover SafeNet Authentication<br>Service Agent DNS:                       | agent2.safenet-inc.com:443                                               |                                     |                   |
| No Records                                                                                            |                                                                                         |                                                                             |                                                                          |                                     |                   |

### Configuring CyberArk Privileged Account Security Suite

Configuring CyberArk Privileged Account Security Suite to use RADIUS authentication requires the following:

- Configuring a RADIUS Shared Secret, page 11
- Configuring a RADIUS Server on the Vault, page 12
- Adding RADIUS Authentication to the Privileged Account Security Portal, page 13
- Configuring a User for RADIUS Authentication, page 15

For additional information on configuring RADIUS authentication, please refer to the "RADIUS Authentication" section in the CyberArk Privileged Account Security Installation Guide.

### Configuring a RADIUS Shared Secret

- 1. Create a certificate for the vault (if needed).
- 2. On the RADIUS server, run **CAVaultManager** to create an encrypted RADIUS shared secret file. Refer to the following example:

CAVaultManager SecureSecretFiles /SecretType Radius /Secret VaultSecret /SecuredFileName c:\RadiusSecret.dat

### Configuring a RADIUS Server on the Vault

- 1. On the vault server, open Server Central Administration.
- 2. Click **\*\*** to shut down the PrivateVault server.

| Server Cen                                                                                                    | tral Administratio |                                                                                                    |
|----------------------------------------------------------------------------------------------------|--------------------|----------------------------------------------------------------------------------------------------|
| Control View                                                                                                    | Administration     |                                                                                                    |
| 122                                                                                                    | ~~ <b>%</b>        |                                                                                                    |
| HF N                                                                                                    |                    |                                                                                                    |
| Date                                                                                                    | Time               | Message                                                                                                    |
| autocas es                                                                                                    | E.S. Mills Lak     | CATELINE AUDILE authoritization Taken Tar user both. DADLE server regire Authoritization request for both rejected. CTV authoritization fields ).                                                                                                    |
| 14,00,00 ct                                                                                                    | 11,000,000         | 20172228 Authentication failure for user tell from stationy 10.0.0.1 (code: -275.                                                                                                    |
| and the later of the later of t | 11/30/42           | 20423332 FACEULE authentication failure for user hole. EAREULE server reply: Authentication request for hell reported. General error Error message from server: ).                                                                                                    |
| INVIGORIS                                                                                                    | 13.53.47           | 278/25200 Authentication failure fail from stations 30.0.0.1 (solit) -775.                                                                                                    |
| Interference                                                                                                    | 111044-046         | TATISTER AUDIT authentication failure for user beils. (SARDUS per-ow-raphy Authentication-request for beil reported). General error Error message from server; ).                                                                                                    |
| C INVICTION OF                                                                                                    | 11.55-25           | 2019:022 Aufbertikation failure für uner heit Fran station: 10.0.0.1 (onler: 27).                                                                                                    |
| 04/03/0053                                                                                                    | 11-11-11-11        | CONSECTABLES authoritization failure for user balls. (EACE):5 service registy: Authoritization-request for ball reported). CPP authoritization failed, 5.                                                                                                    |
| 100/102/08/05                                                                                                    | 11,799,365         | EXT_CER P Address 10.0.0.1 is supported for their hole.                                                                                                    |
| California (California)                                                                                                    | 12410-48           | 20070000 MACOLE authentication Splace for user Indo. Eliagrandiz enformation: 14, (1),                                                                                                    |
| 146/03/08/05                                                                                                    | 1214121.30         | 214715330 fullEl.cli authentication failure fair une balt. Elagrandre information: 14, (1).                                                                                                    |
| 16/02/2015                                                                                                    | 12:02:57           | ITAD8319I Database manager is shutting down. Waiting for queued and active transactions to finish processing                                                                                                    |
| 16/02/2015                                                                                                    | 12:03:01           | ITAUI418[ UI input is down. No more requests are accepted.                                                                                                    |
| 16/02/2015                                                                                                    | 12:03:01           | ITAD83651 Waiting on 1 active task(s)                                                                                                    |
| 16/02/2015                                                                                                    | 12:03:01           | TFAUI-4201 UI output is down.                                                                                                    |
| 16/02/2015                                                                                                    | 12:03:01           | ITAD8315I Server has normally terminated                                                                                                    |
| 16/02/2015                                                                                                    | 12:03:01           | ITAFW002I Finewal is closed to client communication                                                                                                    |
| 17/02/2015                                                                                                    | 10:52:38           | ITAIGM03I DebugLevel 1 ACTIVATED for Class PE                                                                                                    |
| 17/02/2015                                                                                                    | 10:52:38           | ITAIGM03I DebugLevel 1 ACTIVATED for Class PERF                                                                                                    |
| 17/02/2015                                                                                                    | 10:52:38           | ITAIGM001 DebugLevel masking set                                                                                                    |
| 17/02/2015                                                                                                    | 10:52:38           | ITAD8399I Using encryption algorithms: Advanced Encryption Standard (AES), 256 bit, RSA (2048 bit), SHA1.                                                                                                    |
| 17/02/2015                                                                                                    | 10:52:39           | ITADM114I Successfully connected to Database id 0.                                                                                                    |
| 17/02/2015                                                                                                    | 10:52:39           | ITALD0131 LDAP configuration refreshed successfully.                                                                                                    |
| 17/02/2015                                                                                                    | 10:52:40           | ITAFW0011 Frewal is open for client communication                                                                                                    |
| 17/02/2015                                                                                                    | 10:52:40           | ITA08313I Server 9.0.1 (9.0.1.54) is up                                                                                                    |
| 17/02/2015                                                                                                    | 10:52:41           | ITAQS0311 Object cache is loaded.                                                                                                    |
| <ul> <li>Environmente</li> </ul>                                                                                                    | 101-1-11-100       | CATACHER AND A AND A |
| <ul> <li>Checkbergs</li> </ul>                                                                                                    | 10.57.52           | 204/35288 Authoritization failure for user hub from stations (0.0.0.1 (online -27).                                                                                                    |
| 1.0002/2014/5                                                                                                    | 1107-00            | 2003332 MADLE authentication failure for user India. BADLE server replic Authentication request for both reported. CPP authentication failed. 3.                                                                                                    |
| <ul> <li>Links/Sects</li> </ul>                                                                                                    | 1.1.407-92         | CENTERE AUDIT authentication failors for user look. (EADLID server reply: Authentication respect for hole rejected). (CP authentication failed. ).                                                                                                    |
| L Mig Gerste                                                                                                    | 11444-127          | PATELEX NUMER automitation failure for user links. [NALLIZ server reply: Automitation-request for bolt-reported. OTP automitation failed. ].                                                                                                    |
| End.2/28105                                                                                                    |                    | 25475538 AADLD authentication failure for user helix. (IADLD server regist: Authentication regards for helix opecied: (219 authentication failed: ).                                                                                                    |
| C MALLOWING                                                                                                    | 11.1240            | 20423332 foldtut authentication failure for user lolls. (IADUS server reply: Authentication-request for loll rejected). (2019 authentication failed.) .                                                                                                    |
| 1.1462/06-08                                                                                                    | 11.17.96           | 25475428 Dr Address 10.5.6.1 a augurdief fo Unor Isla.                                                                                                    |
| <ul> <li>Intraction</li> </ul>                                                                                                    | 11.08.30           | PERSUE FACILIT authentication failure for user losis. (FACILIT server reply: Authentication request for both reported. (279 authentication failed.)).                                                                                                    |
| <ul> <li>L'MELETARIST</li> </ul>                                                                                                    | 13.29.12           | EXPECTION Authoritization failure for user habitrary attribute attribute 228.                                                                                                    |
| <ul> <li>Instatutest</li> </ul>                                                                                                    | 13 1249            | 27.875.2282 Auditoritization failure for part help from stations (E. S. J. ) (solar 275).                                                                                                    |

(The screen image above is from CyberArk<sup>®</sup>. Trademarks are the property of their respective owners.)

- 3. Navigate to C:\Program Files (x86)\PrivateArk\Server.
- 4. Locate and open DBParm.ini, and add the RadiusServerInfo key under the [MAIN] section:

#### RadiusServersInfo=RADIUS\_Server\_IP;RADIUS\_Port;vaulthostname;radiusauth.dat

Values are defined below.

| RADIUS_Server_IP | The IP of the RADIUS server                             |
|------------------|---------------------------------------------------------|
| RADIUS_Port      | Port number of the RADIUS                               |
| vaulthostname    | The name of the RADIUS client                           |
| radiusauth.dat   | The shared secret file, created in the previous section |

| 1   | (MAIN)                                                                                                    |
|-----|----------------------------------------------------------------------------------------------------|
| 2   | RadiusServersInfo=10.0.0.4;1812;host-1;RadiusSecret.dat                                                            |
| 3   | TasksCount-20                                                                                                    |
| - 4 | DateFormat=DD.MM.YY                                                                                                |
| 5   | TimeFormat=HH:MM:53                                                                                                |
| 6   | ResidentDelay-10                                                                                                   |
| 7   | BasePort=1858                                                                                                    |
| 3   | LogRetention=7                                                                                                    |
| . 9 | LockTimeOut=30                                                                                                    |
| 10  | DaysForAutoClear=30                                                                                                |
| 11  | DaysForPicturesDistribution=Never                                                                                  |
| 12  | ClockSyncTolerance=600                                                                                             |
| -12 | TraceArchiveMax51ze=5120                                                                                           |
| 14  | VaultEventNotifications=NotifyOnNevRequest,NotifyOnRejectRequest,NotifyOnConfirmRequestByAll,NotifyOnDeleteRequest |
| -15 | RecoveryPubKey=C:\PAKeys\RecPub.key                                                                                |
| 1.6 | ServerKey=C:\PAKeys\Server.key                                                                                     |
| 17  | StagingAreaDirectory=C:\PrivateArk\StagingArea                                                                     |
| 18  | EntropyFile-C:\PrivateArk\Safes\entropy.rnd                                                                        |
| 1.9 | DatabaseConnectionPasswordFile=C:\PAKeys\VaultUser.pass                                                            |
| 20  | ServerCertificateFile=C:\PAKeys\Server.pem                                                                         |
| 21  | ServerPrivateKey=C:\PAKeys\Server.pvk                                                                              |
| -   |                                                                                                    |

#### (The screen image above is from CyberArk<sup>®</sup>. Trademarks are the property of their respective owners.)

5. Open Server Central Administration and click rot to start the PrivateVault server.

#### Adding RADIUS Authentication to the Privileged Account Security Portal

1. Log in to the Privileged Account Security portal as administrator.

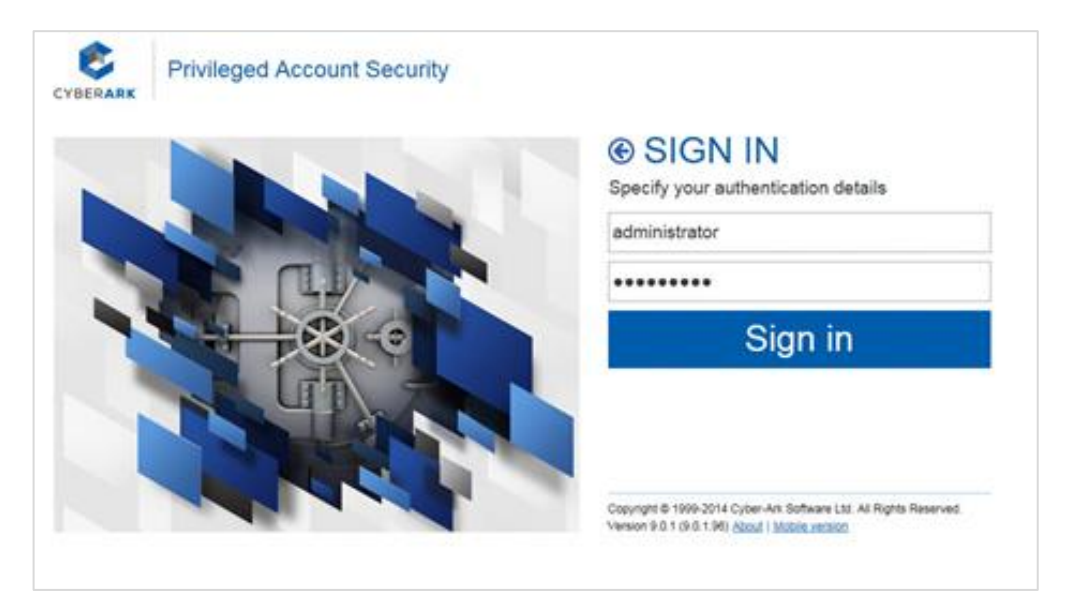

(The screen image above is from CyberArk<sup>®</sup>. Trademarks are the property of their respective owners.)

2. Click the ADMINISTRATION tab, and then select Options.

| 层 Apply 🛛 层 OK 💥 Cancel                                                                                                    |    |                    |       |  |
|----------------------------------------------------------------------------------------------------|----|--------------------|-------|--|
| Options                                                                                                    |    | Properties         |       |  |
| Search                                                                                                    | Go | Name               | Value |  |
| PM Suite Configuration     General     Version Information     General     Users     Search Properties     CPM Names     Search Properties     CDAP Search     Search Results     Search Results     Search Results     Account Name Pattern     Search Results     Account Search Pattern     Search Results     Search Results     Search | •  |                    |       |  |
| Fie Display Columns     Statistics     Chart Categories     Web Charts     Authentication Methods     Default Safe Authorizations     Dual Control     Ticketing Systems     Connection Components     Privileged Session Management U                                                                                                    |    | Help Notifications |       |  |

(The screen image above is from CyberArk®. Trademarks are the property of their respective owners.)

3. Expand Authentication Methods, and then select radius.

| Apply 🔚 OK 💥 Cancel                                                                                                    | FLICA | HONO REPORTS ADMINISTRATION                     |             |               |
|----------------------------------------------------------------------------------------------------|-------|-------------------------------------------------|-------------|---------------|
| Options                                                                                                    | «     | Properties                                      |             |               |
| earch                                                                                                    | Go    | Name                                            | Value       |               |
| Search Properties                                                                                                    |       | • ld                                            | radius      |               |
| 🗉 🔁 Internal Properties                                                                                                    |       | DisplayName                                     | Safenet SAS |               |
| LDAP Search     Search Desuits                                                                                                    |       | Enabled                                         | Yes         |               |
| Search Results     Account Name Pattern                                                                                                    |       | MobileEnabled                                   | Yes         |               |
| 🗉 🔁 Usage Name Pattern                                                                                                    |       | LogoffUrl                                       |             |               |
| Account Descriptor Properties                                                                                                    |       | UseVaultAuthentication                          | No          |               |
| E File Display Columns                                                                                                    |       | UseRadius                                       | Yes         |               |
| E Statistics                                                                                                    |       | UseLDAP                                         | No          |               |
| 🗄 🔁 Chart Categories                                                                                                    |       | SignInLabel                                     |             |               |
| Web Charts     Authentication Methods                                                                                                    |       | UsernameField abe                               |             |               |
| GeneralSettings                                                                                                    |       | Help Notifications                              |             |               |
| <ul> <li>pki</li> <li>cyberark</li> <li>cyclerark</li> <li>cyclesso</li> <li>rsa</li> <li>ldap</li> <li>sami</li> <li>sami</li> <li>cycline</li> </ul> |       | AuthHethod<br>Defines an authentication method. |             |               |
| E Default Safe Authorizations                                                                                                    | -     | Export                                          | A           | oply OK Cance |

(The screen image above is from CyberArk<sup>®</sup>. Trademarks are the property of their respective owners.)

4. On the Properties window, complete the following fields, click Apply, and then click Save:

| DisplayName | Enter a name for the policy. This name will be displayed on the Privileged Account Security portal login page. |
|-------------|----------------------------------------------------------------------------------------------------|
| UseRadius   | Select Yes.                                                                                                    |

5. On the Privileged Account Security portal login page, verify that the new authentication policy has been added (for example, **Safenet SAS**).

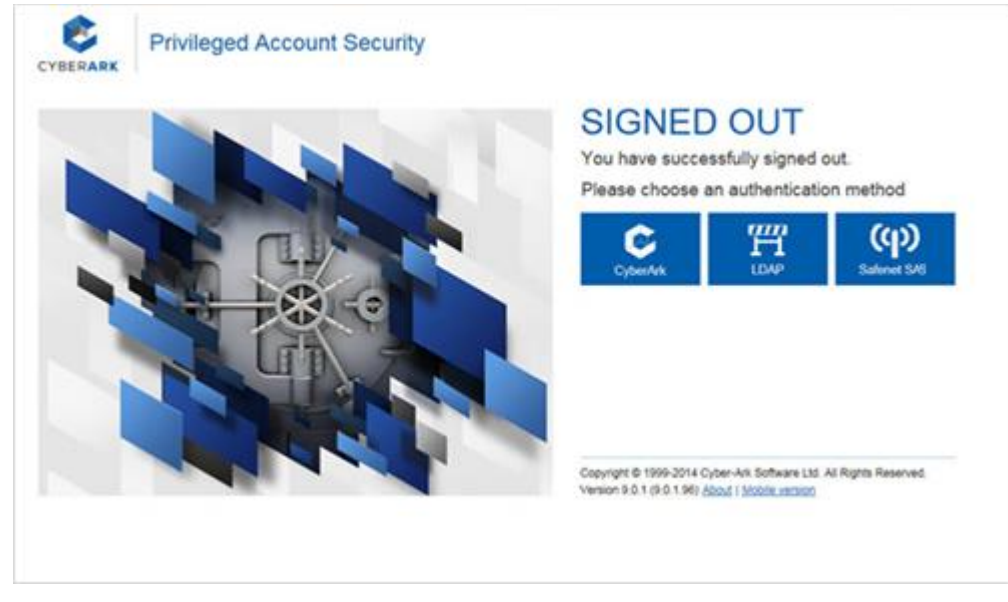

(The screen image above is from CyberArk®. Trademarks are the property of their respective owners.)

### Configuring a User for RADIUS Authentication

1. Open the PrivateArk console and log in to the vault.

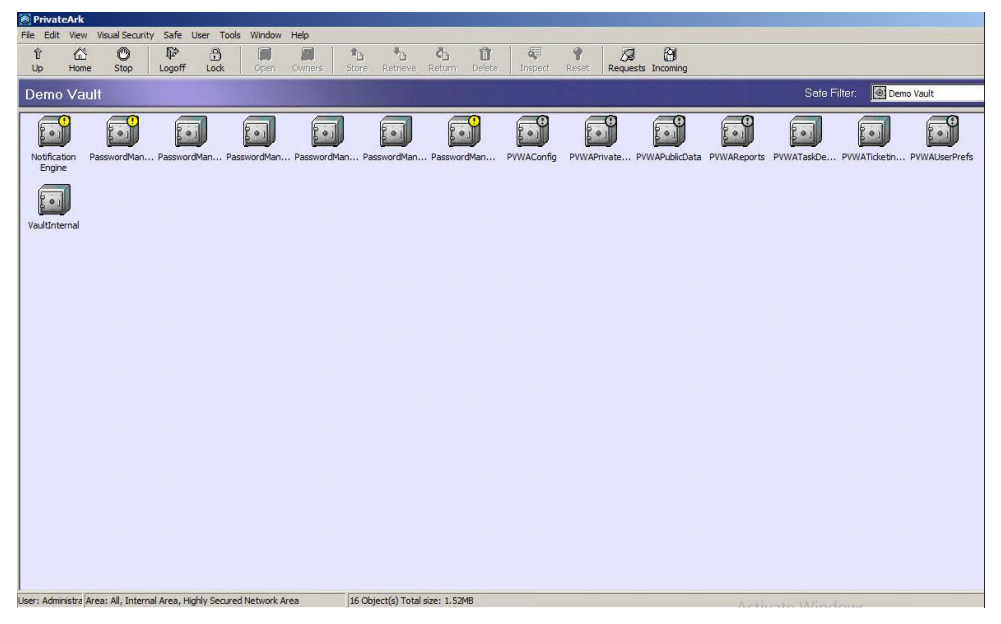

(The screen image above is from CyberArk<sup>®</sup>. Trademarks are the property of their respective owners.)

2. Select Tools > Administrative Tools > Users and Groups.

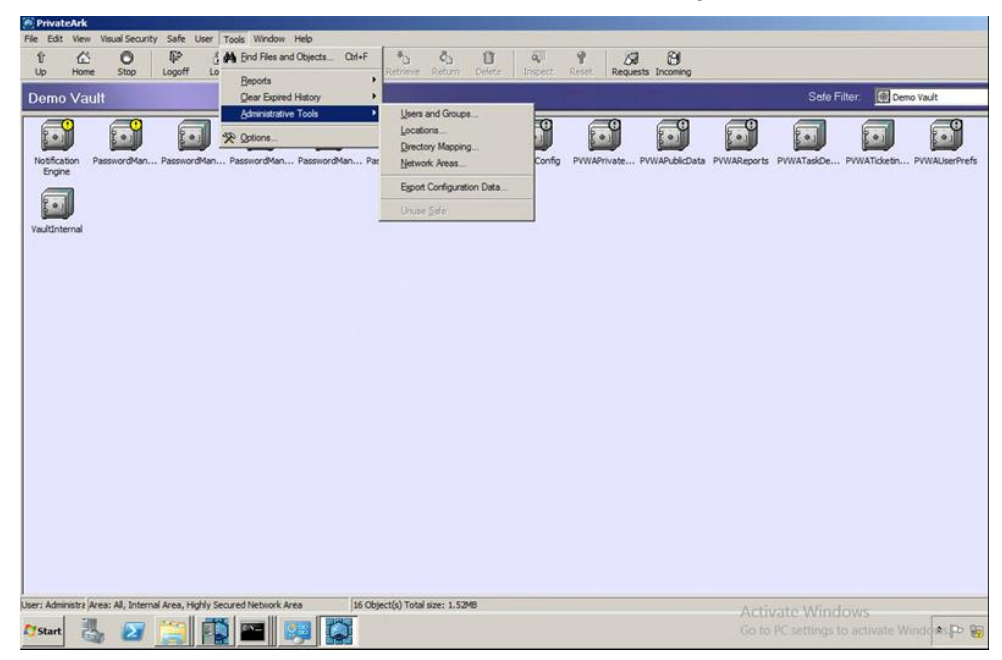

(The screen image above is from CyberArk<sup>®</sup>. Trademarks are the property of their respective owners.)

3. Select the user and click Update.

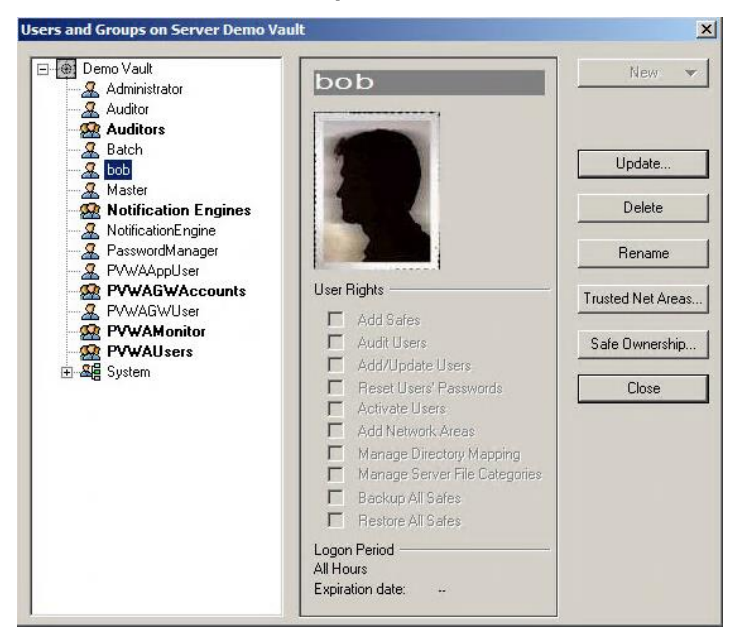

(The screen image above is from CyberArk<sup>®</sup>. Trademarks are the property of their respective owners.)

- 4. Click the Authentication tab.
- 5. Select RADIUS Authentication from the Authentication method menu.

| Time Linitations  | Personal details        | Phone/Notes    | Business/Interne |
|-------------------|-------------------------|----------------|------------------|
| General           | Authentication          | Authorizations | Member Of        |
| hange Password —  |                         |                |                  |
| Authentication me | thod: RADIUS Authentica | tion           | 1                |
|                   |                         |                |                  |
| 🗖 Require RSA :   | SecurID authentication  |                |                  |
|                   |                         |                |                  |
|                   |                         | - Per          |                  |
| Distinguished Nam | 1e:                     | - Deg          |                  |
| Distinguished Nam | ie:                     |                | Select           |
| Distinguished Nan | ne:                     |                | Select           |
| Distinguished Nam | ne:                     |                | Select           |
| Distinguished Nam | ne:                     |                | Select           |

(The screen image above is from CyberArk<sup>®</sup>. Trademarks are the property of their respective owners.)

6. Click OK, and then click Close.

### Running the Solution

Verify the integration solution after you have successfully configured CyberArk Privileged Account Security Suite for SAS authentication.

For this integration, an SMS token is configured for authentication with the SAS solution.

1. On the Privileged Account Security Portal login page, select the RADIUS authentication method (for example, **Safenet SAS**).

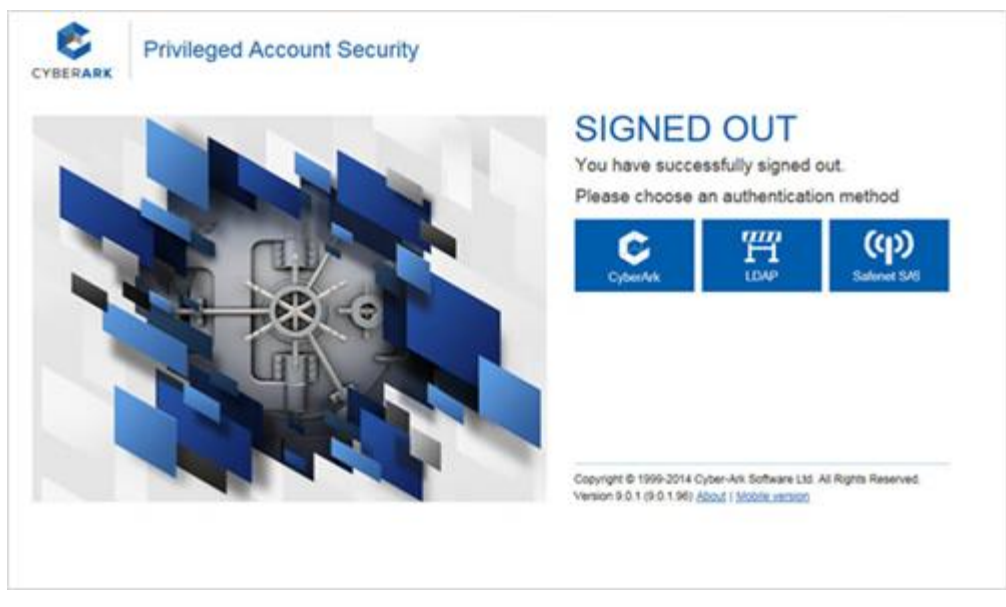

(The screen image above is from CyberArk<sup>®</sup>. Trademarks are the property of their respective owners.)

2. Type the username and the OTP, and then click Sign in.

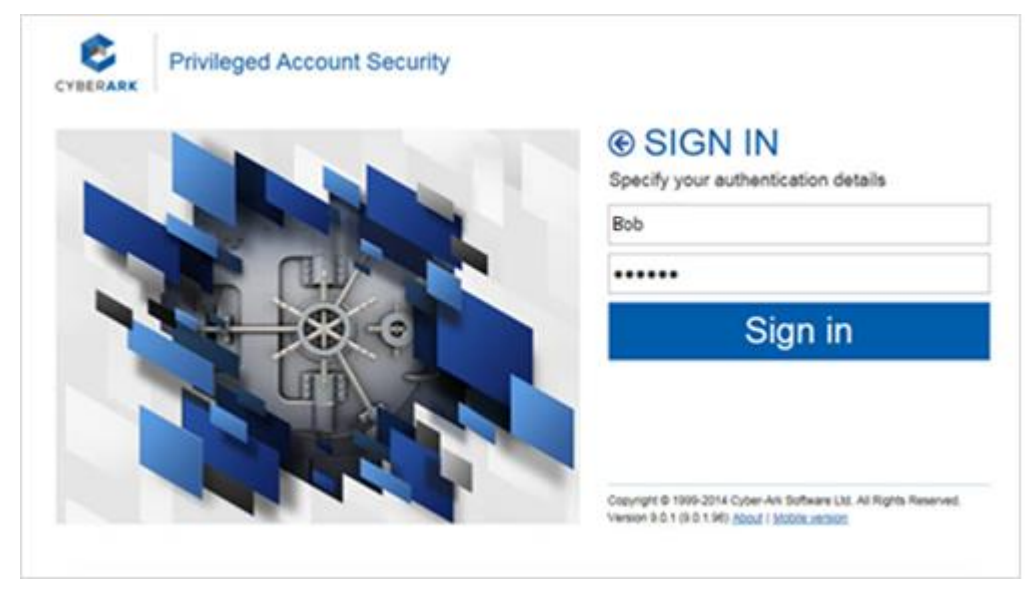

(The screen image above is from CyberArk<sup>®</sup>. Trademarks are the property of their respective owners.)

After successful authentication, the user is logged in.

| ACCOUNTS                                                   |   |          |            |          |         |          |          |                  | L pop   |
|------------------------------------------------------------|---|----------|------------|----------|---------|----------|----------|------------------|---------|
| ACCOUNTS                                                   |   | Recen    | itly       |          |         |          |          | Custor           | nize Le |
| Account Views<br>Favorites                                 | ۲ |          |            |          |         | Manage 🗸 | Modify + | Add to Favorites | Add     |
| Recently (0)<br>Locked accounts<br>New accounts            |   |          | Usen       | name     | Address | Safe 🔺   |          | Platform ID      |         |
| Requests Views<br>My Requests (0)<br>Incoming Requests (0) |   |          |            |          |         |          |          |                  |         |
| My Views<br>My Cart                                        |   |          |            |          |         |          |          |                  |         |
| File Views<br>Files                                        | ۲ |          |            |          |         |          |          |                  |         |
| 8                                                          |   |          |            |          |         |          |          |                  |         |
| CYBERARK'                                                  |   | 14 4   P | age 1 of 1 | × >1   & |         |          |          |                  |         |

(The screen image above is from CyberArk®. Trademarks are the property of their respective owners.)

### Support Contacts

If you encounter a problem while installing, registering, or operating this product, please make sure that you have read the documentation. If you cannot resolve the issue, contact your supplier or SafeNet Customer Support. SafeNet Customer Support operates 24 hours a day, 7 days a week. Your level of access to this service is governed by the support plan arrangements made between SafeNet and your organization. Please consult this support plan for further information about your entitlements, including the hours when telephone support is available to you.

| Contact Method                       | Contact Information                                                                                                    |                |  |  |
|--------------------------------------|----------------------------------------------------------------------------------------------------|----------------|--|--|
| Address                              | SafeNet, Inc.<br>4690 Millennium Drive<br>Belcamp, Maryland 21017 USA                                                                                                    |                |  |  |
| Phone                                | United States                                                                                                    | 1-800-545-6608 |  |  |
| Technical Support<br>Customer Portal | International       1-410-931-7520         https://serviceportal.safenet-inc.com         Existing customers with a Technical Support Customer Portal account can log in to manage incidents, get the latest software upgrades, and access the SafeNet Knowledge Base. |                |  |  |